Come aggiungere un nuovo account allo smartphone o al tablet

# Usiamo Meet e Calendar dal dispositivo mobile che usano anche altri membri della famiglia

## Innanzitutto dobbiamo recarci sulle impostazioni del dispositivo

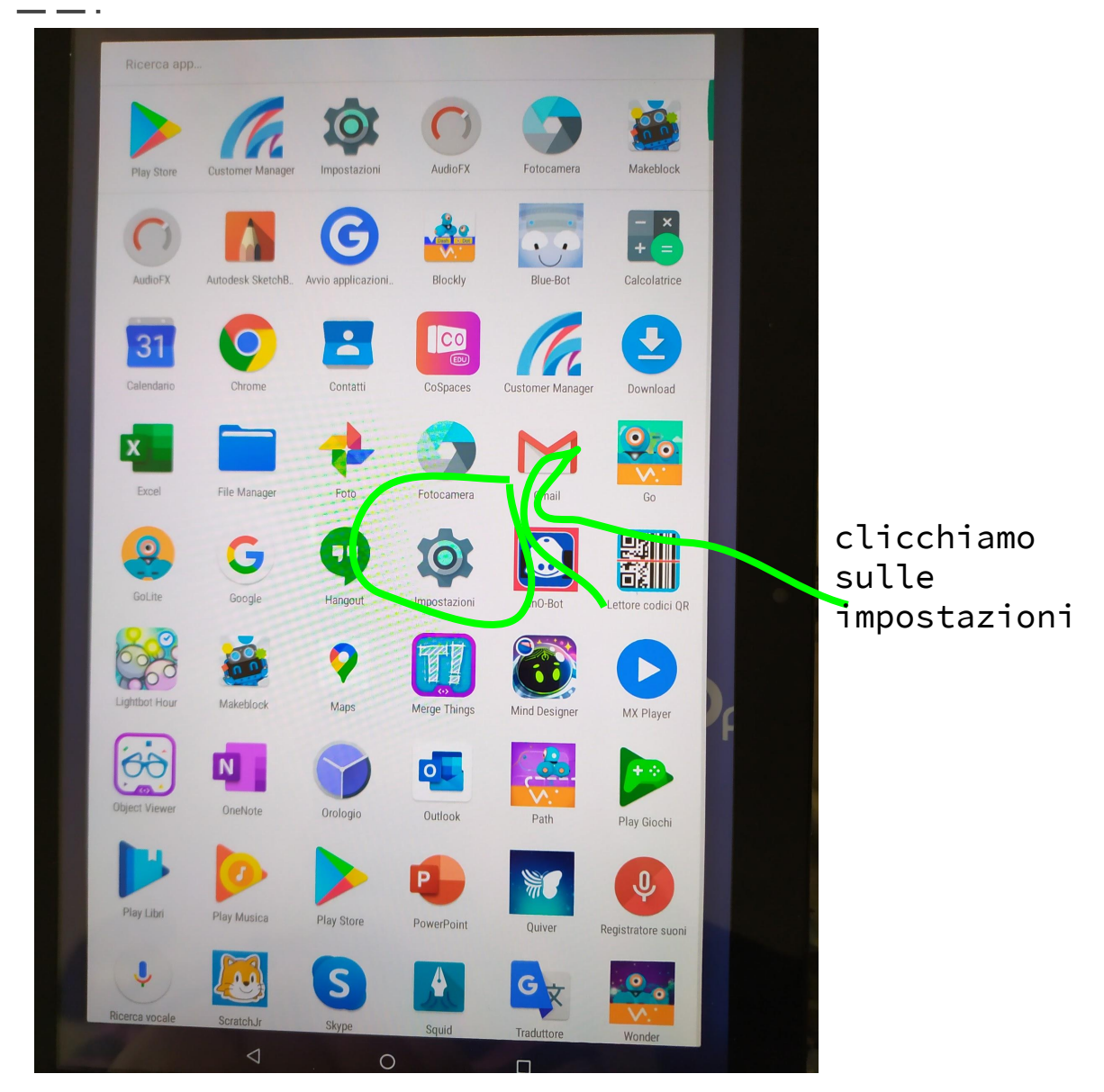

# Dopodichè cerchiamo ACCOUNT

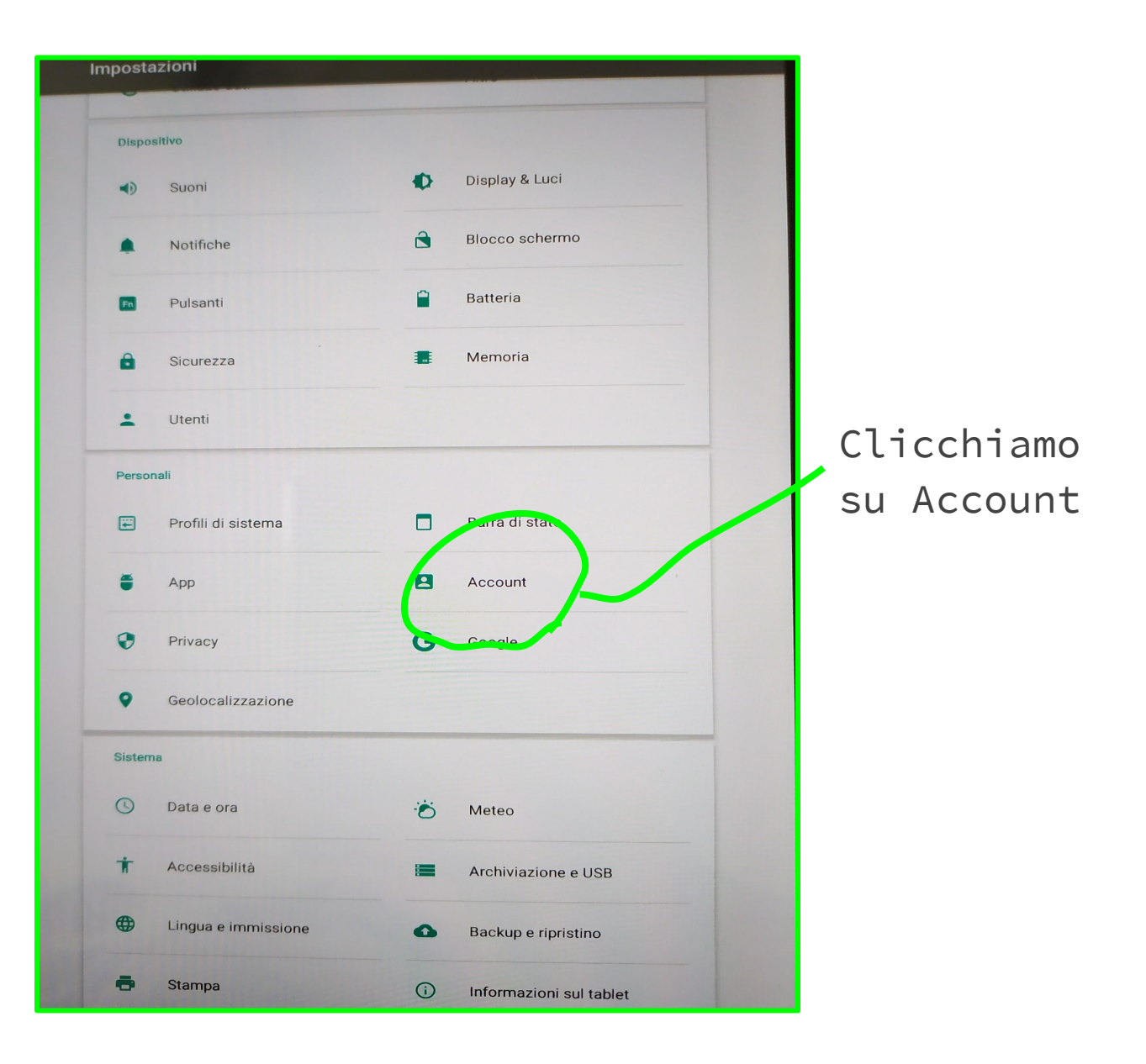

## Dovrò scegliere di aggiungere un nuovo account

Clicca qui

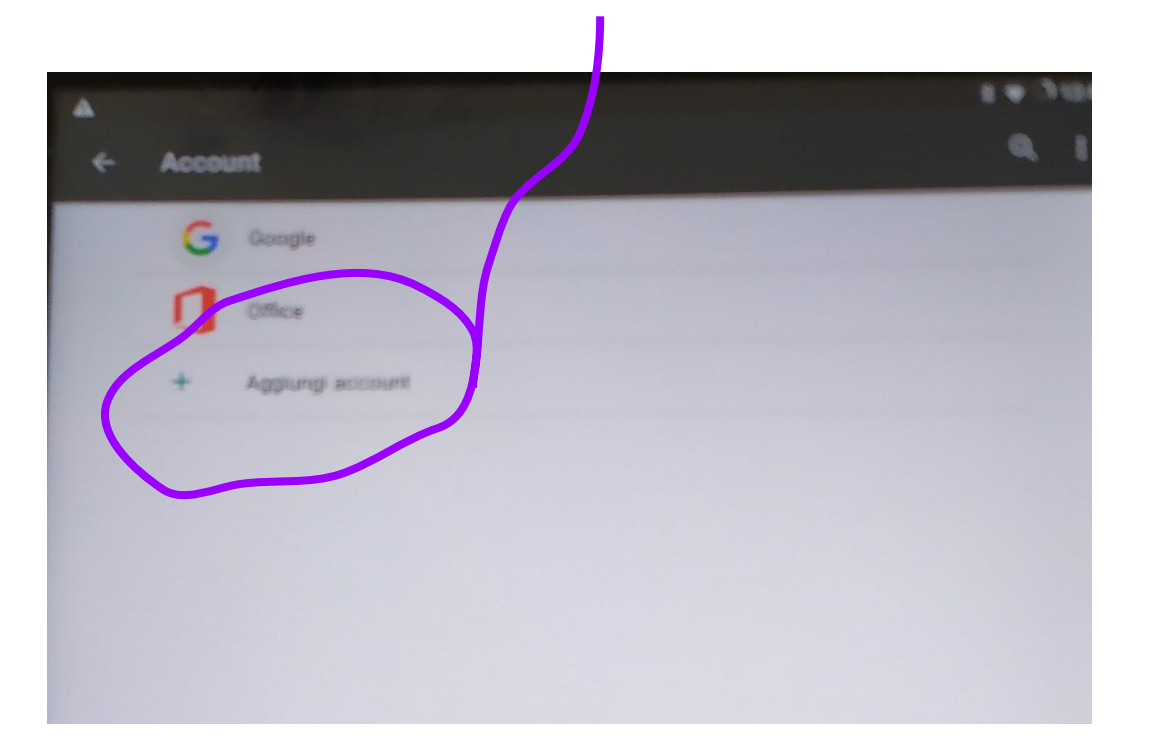

# Ora bisogna scegliere che tipo di account impostare

Clicchiamo sull'account Google

| Aggiungi un account |  |
|---------------------|--|
| Anteprima Duo       |  |
| Exchange            |  |
| G Google            |  |
| Outlook             |  |
| Personale (IMAP)    |  |
| Personale (POP3)    |  |
| S Skype             |  |
|                     |  |
|                     |  |

# Il dispositivo verificherà le informazioni

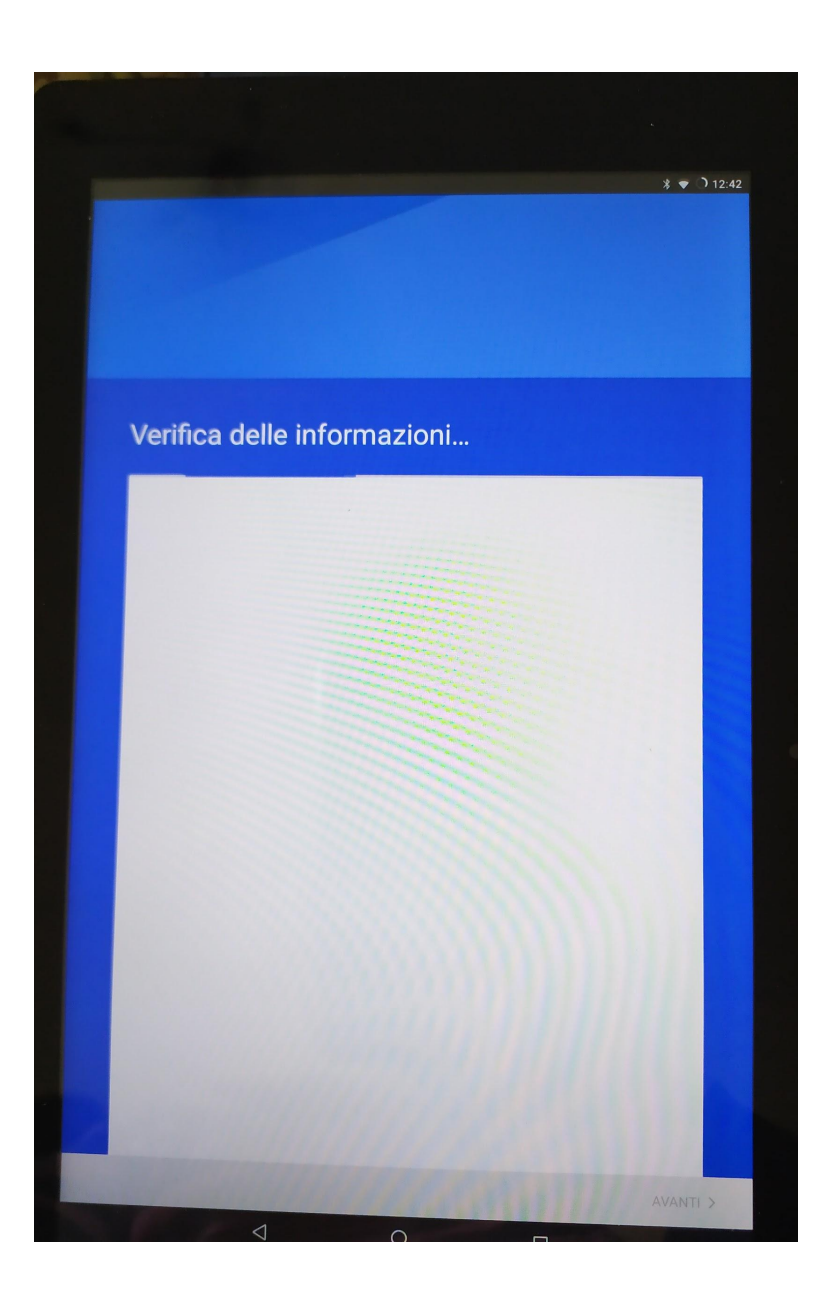

# Dopo la verifica chiederà di immettere la mail dell'account

Qui voi dovrete inserire la mail d'istituto che è stata inviata via mail ai vostri genitori.

Sarà simile a questa

mariorossic@istruzionemonteforte.edu.it

mariorossiA@istruzionemonteforte.edu.it

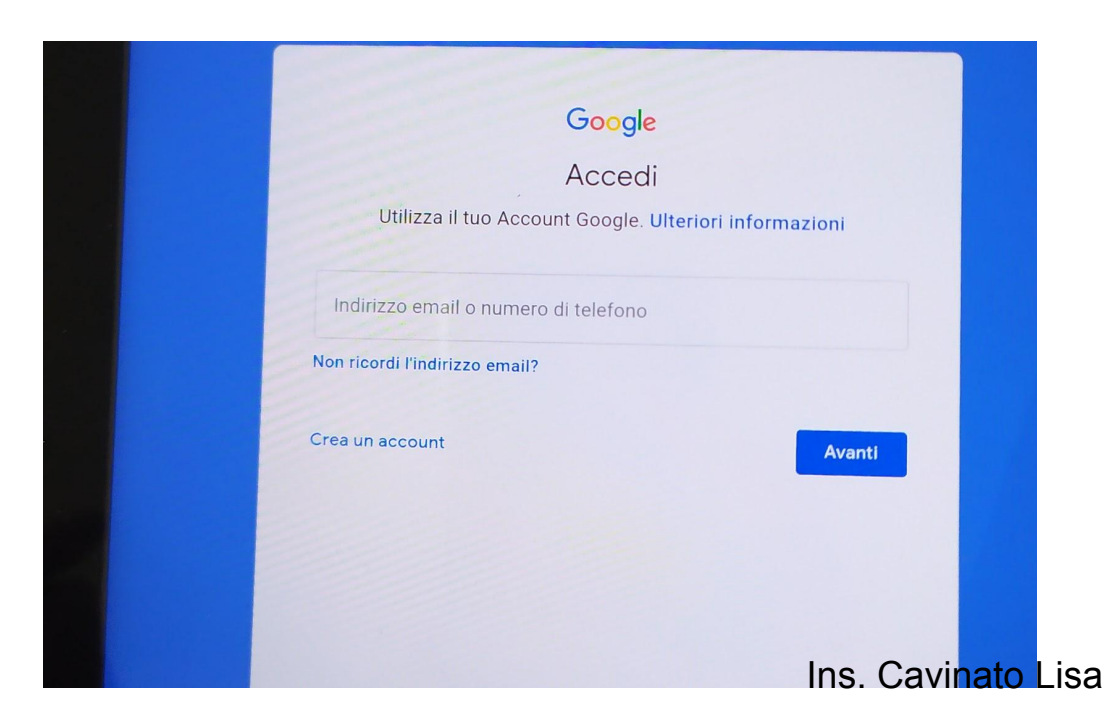

# lo qui ho inserito l'account di prova

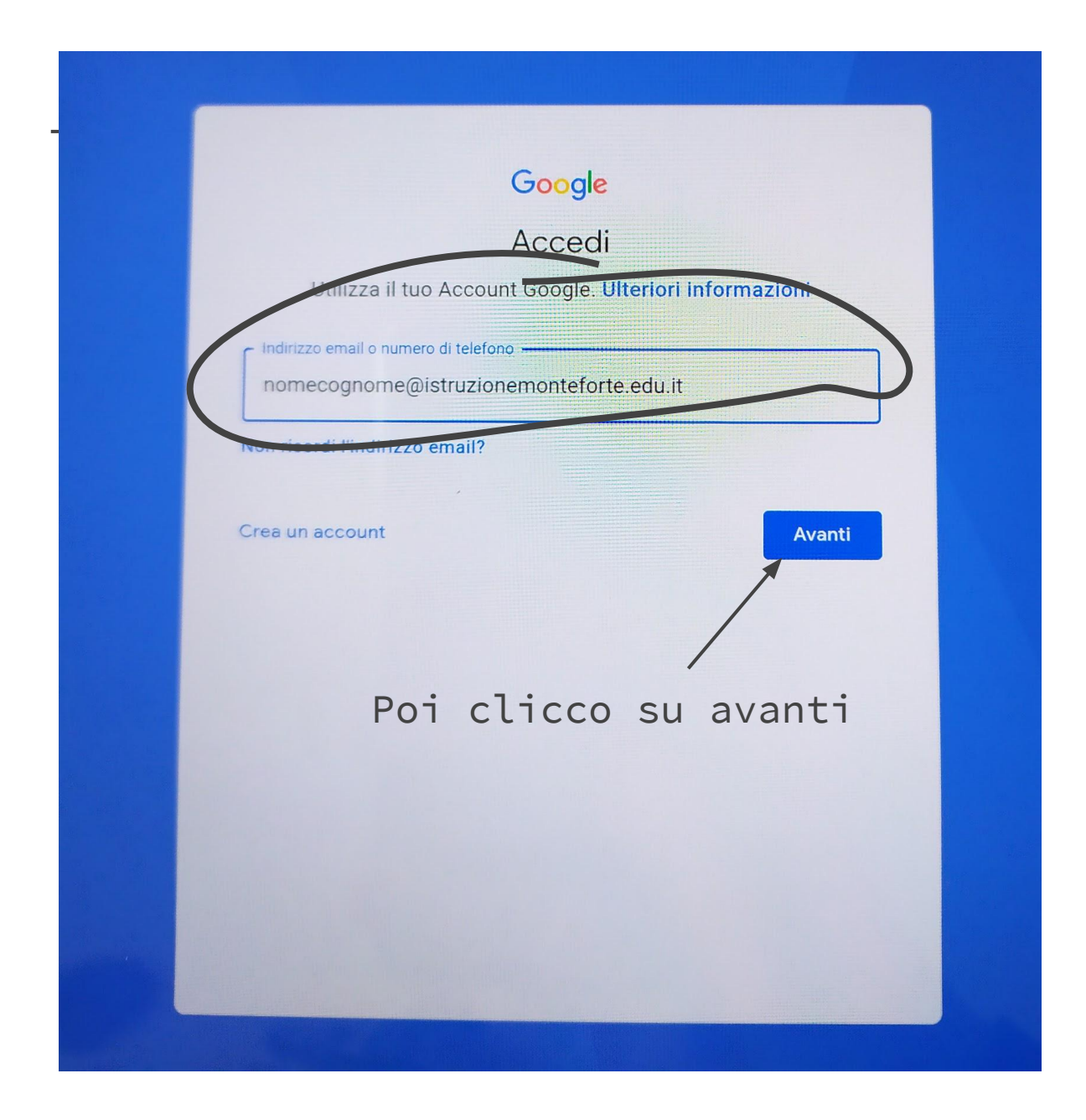

## Dovro a questo punto indicare la password che è sempre stata consegnanta nella mail ai vostri genitori.

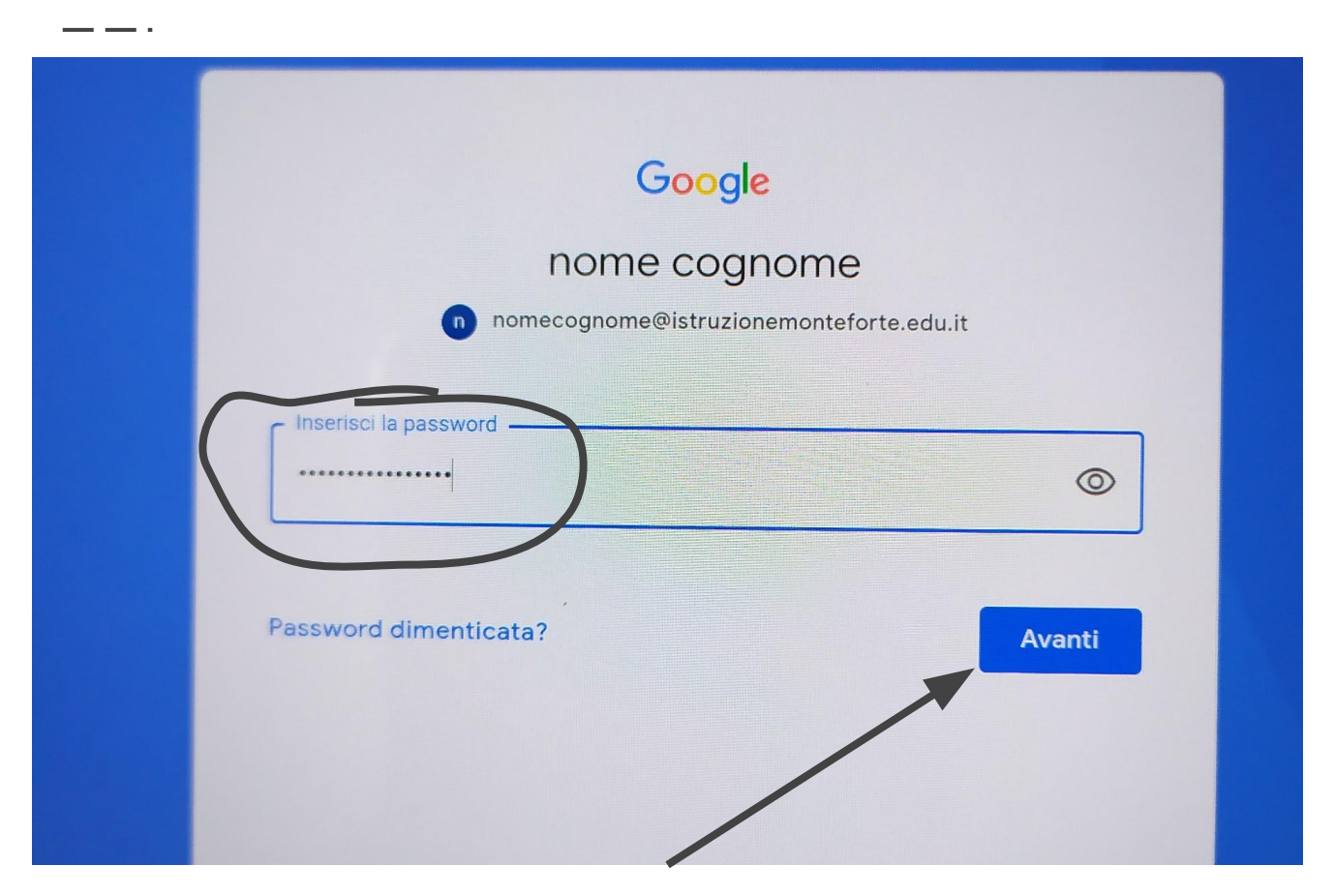

Anche in questo caso, digito la password e clicco su avanti. Se mi dà errore controllo di averla digitata correttamente premendo sull'occhietto.

## Dovrò accettare i termini di servizio cliccando su Accetto

#### Google

#### nome cognome

nomecognome@istruzionemonteforte.rdu.it

Pubblichiamo i Termini di servizio di Google affinché tu sappia cosa aspettarti quando usi i nostri servizi. Se fai clic su "Accetto", accetti questi termini.

Accetti inoltre i Termini di servizio di Google Play per attivare il rilevamento e la gestione delle app.

Tieni inoltre presente che nelle **Norme sulfa privacy** di Google viene spiegato in che modo Google gestisce le informazioni generate quando utilizzi i servizi Google. Puoi visitare in qualsiasi momento la pagina Account Google (account.google.com) per eseguire un Controllo privacy o per modificare i tuoi controlli per la privacy.

Accetto

# Verificherà ulteriormente le informazioni

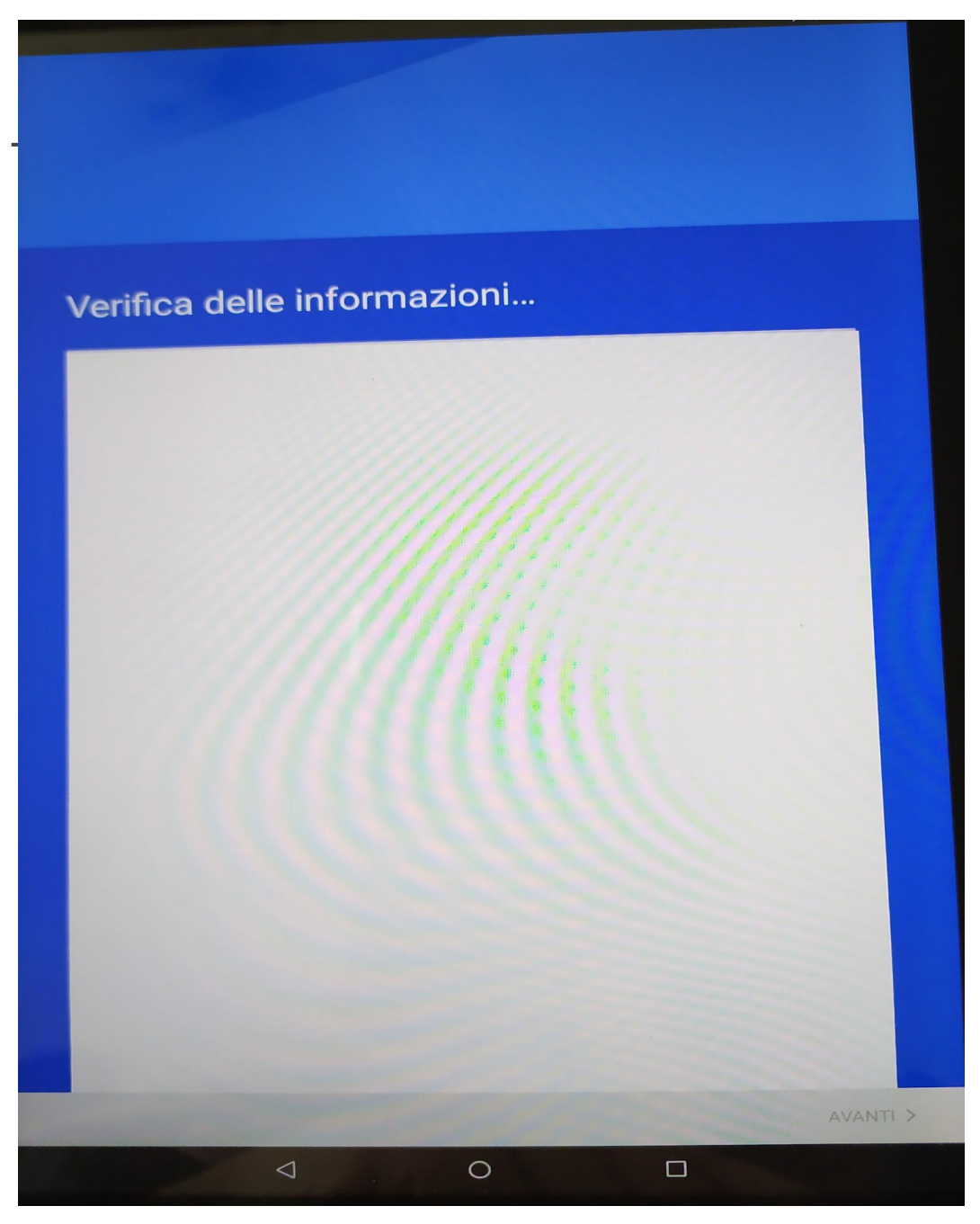

## Ora dovrò controllare di avere le due applicazioni che mi serviranno per seguire le lezioni online

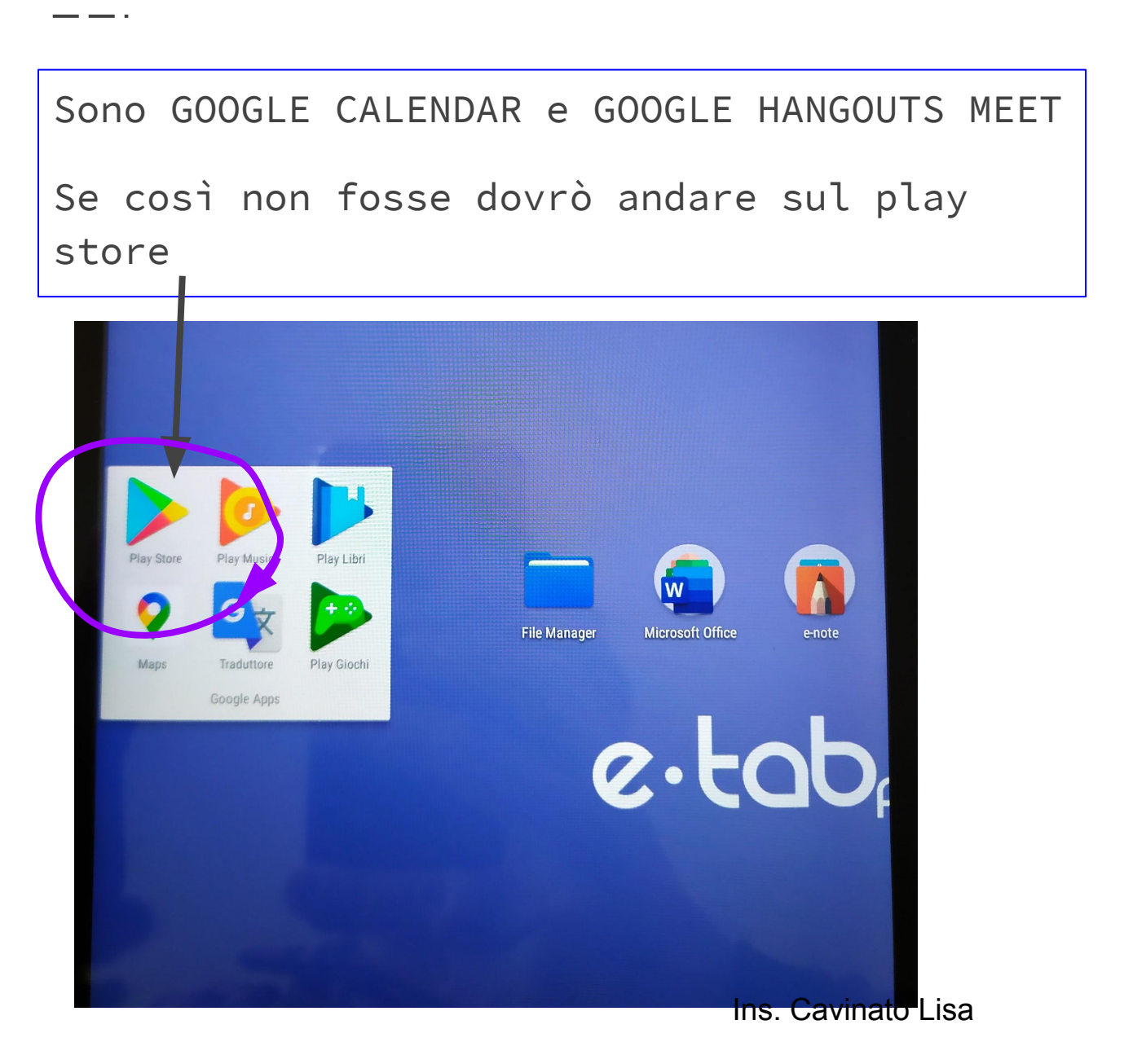

## Sul play store cercherò Hangouts Meet e Google Calendar

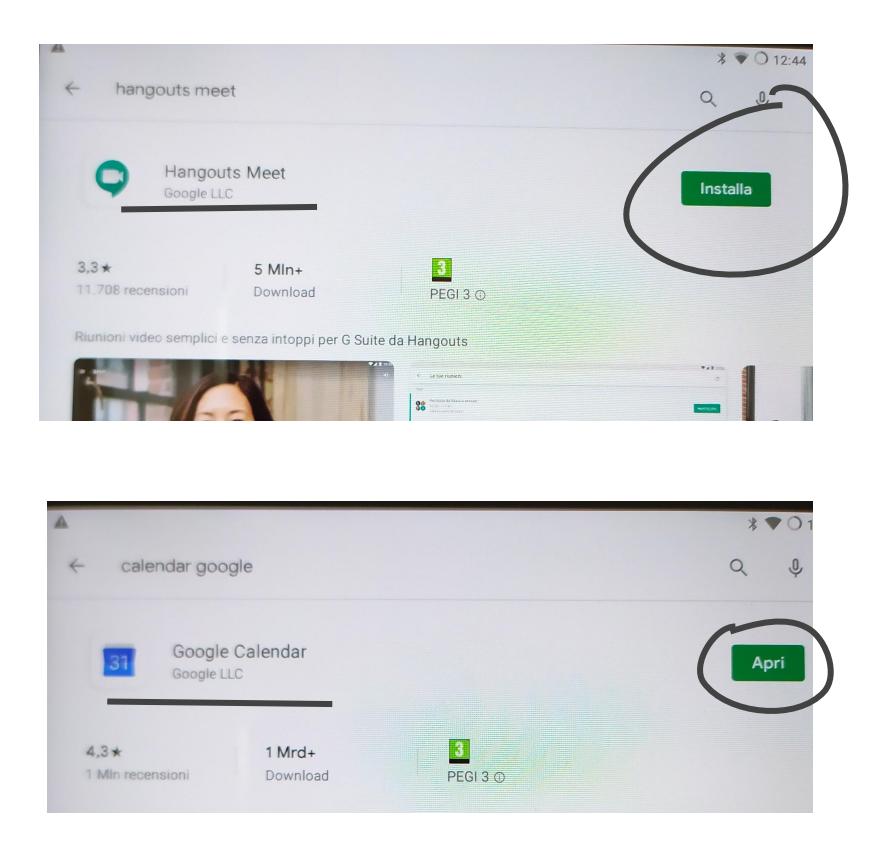

\_\_\_\_

Se non sono presenti basterà cliccare su INSTALLA ed attendere che siano caricate. In questa guida Meet dev'essere istallato mentre Calendar è già presente infatti non c'è istalla ma APRI.

# Ora troverò le due applicazioni tra le istallate sul tablet! Ottimo lavoro!

| <b>A</b>      |                  |                    |              |                  | * 🛡            |
|---------------|------------------|--------------------|--------------|------------------|----------------|
| Ricerca app   | ***              |                    |              |                  |                |
| Play Store    | Customer Manager | Impostazioni       | AudioFX      | Fotocamera       | Makebloc       |
| 0             |                  | C                  |              |                  | - ×<br>+ =     |
|               | Autodesk SketchB | Avvio applicazioni | Blockly      | Blue-Bot         | Calcolatric    |
| 31            | Q                | E                  |              | C                |                |
| Calendario    | Chrome           | Contatti           | CoSpaces     | Customer Manager | Download       |
| x             |                  | *                  | 6            | M                |                |
| Excel         | File Manager     | Foto               | Fotocamera   | Gmail            | Go             |
|               | G                | 9                  |              |                  |                |
| GoLite        | Google           | Hangout            | Impostationi | InO-Bot          | Lettore codici |
|               |                  | 9                  | Q            |                  | 200            |
| Lightbot Hour | Makeblock        | Maps               | Meet         | Merge Things     | Mind Design    |
| D             | 66               | N                  | 9            |                  |                |

# Vediamo ora come partecipare ad una videolezione

Dovrete controllare Calendar ogni giorno, vi arriverà anche una mail per avvisarvi, ma basterà entrare in Calendar per vedere le lezioni

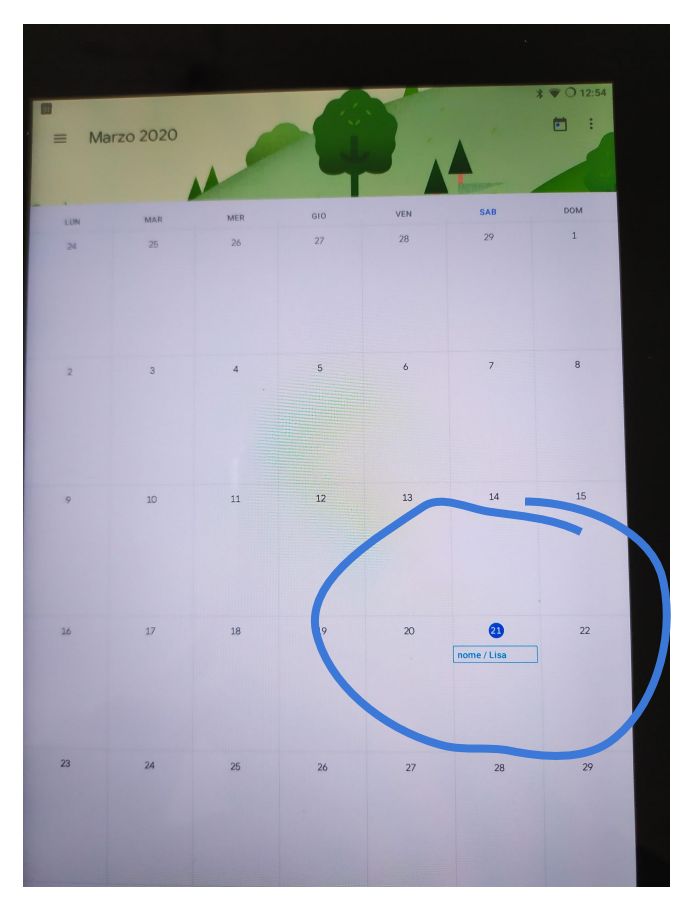

Così vedrete le icone delle lezioni, potrebbero avere colori diverse e scritte che rimandano alla materia.

## Cliccando sull'evento mi apparirà questa finestra con le impostazioni della lezione

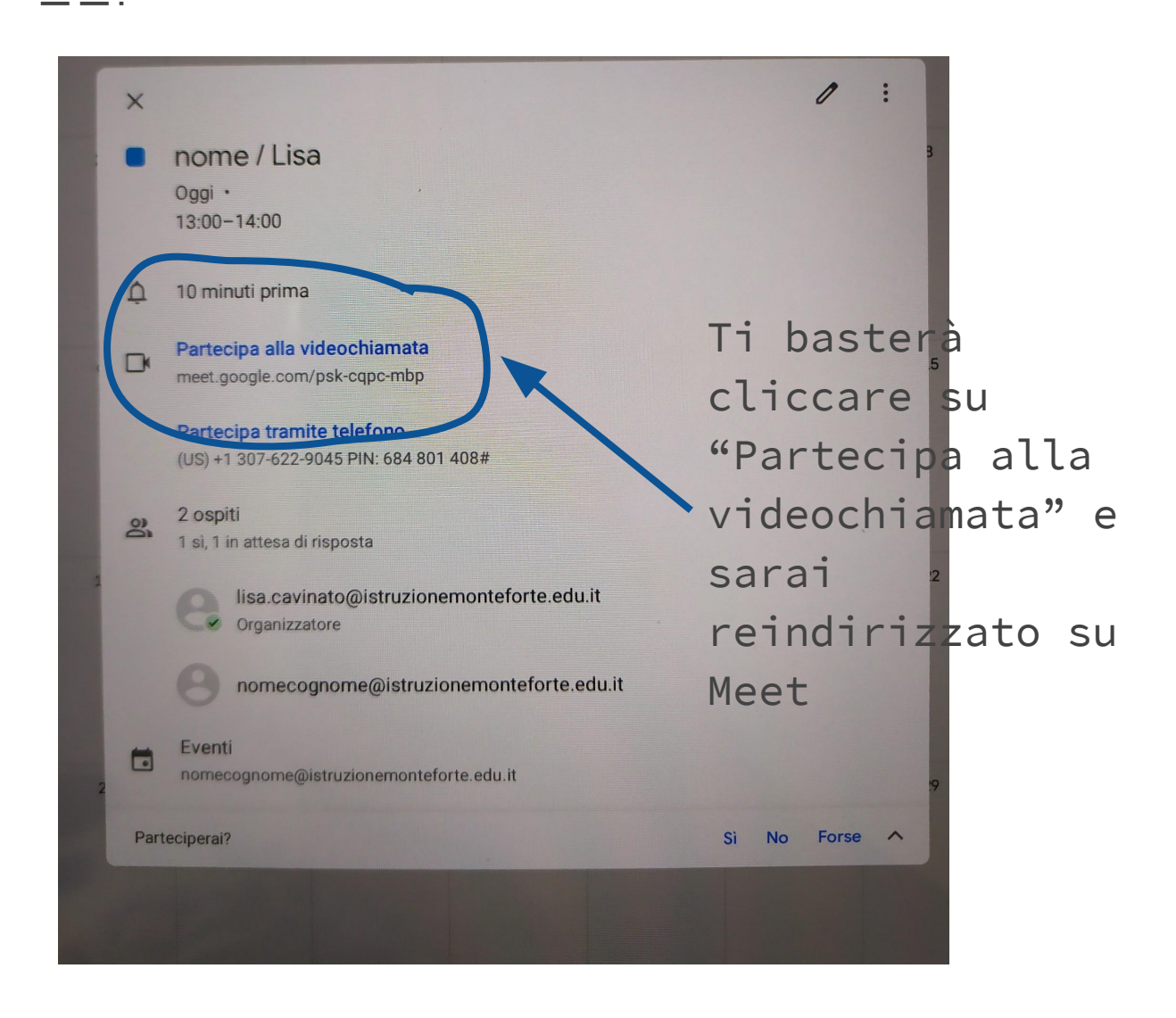

## La prima volta ti verrà richiesto di impostare l'applicazione, clicca su continua e consenti l'uso di microfono e videocamera

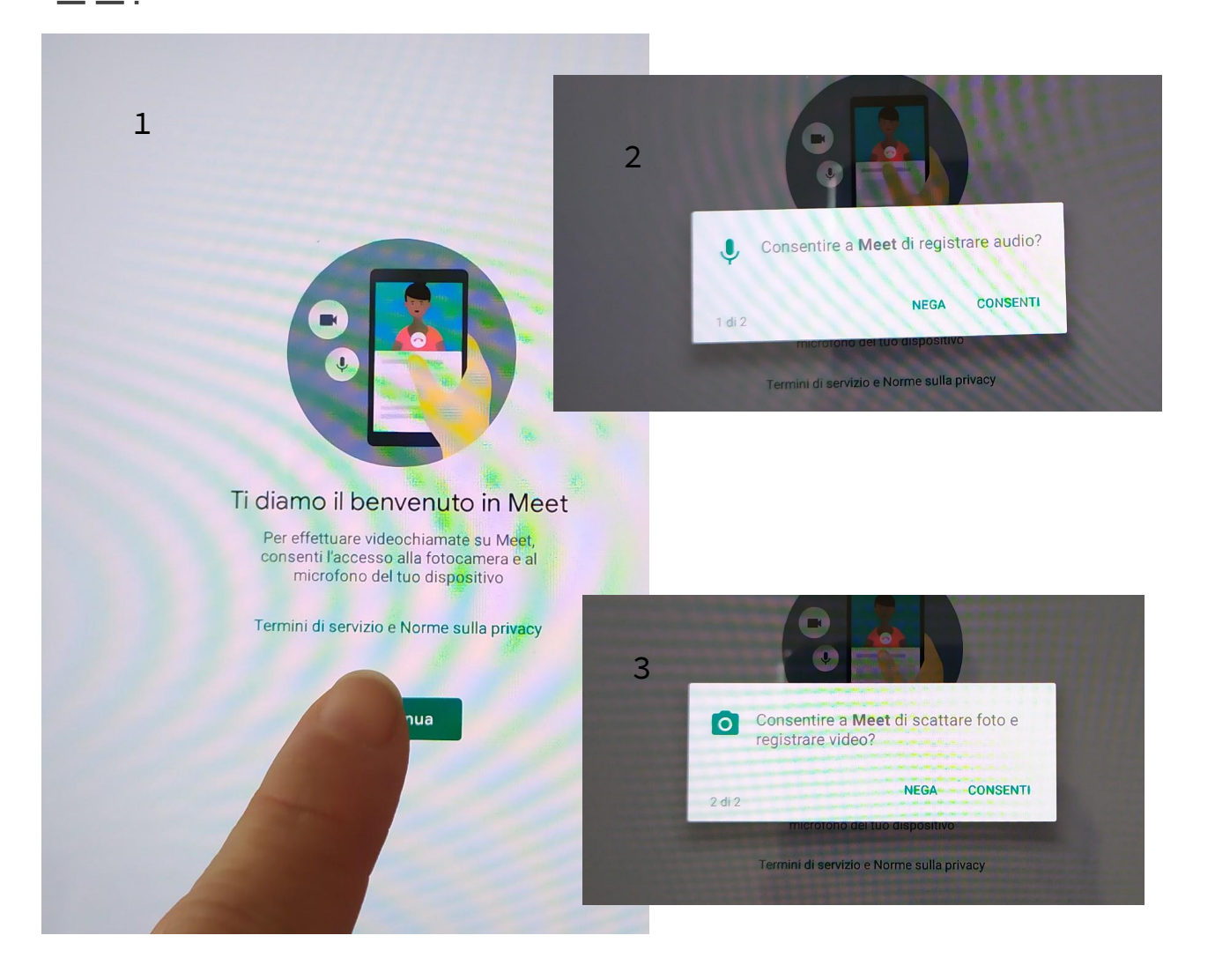

## All'interno dell'applicazione Meet, all'orario indicato clicca su PARTECIPA ALLA RIUNIONE

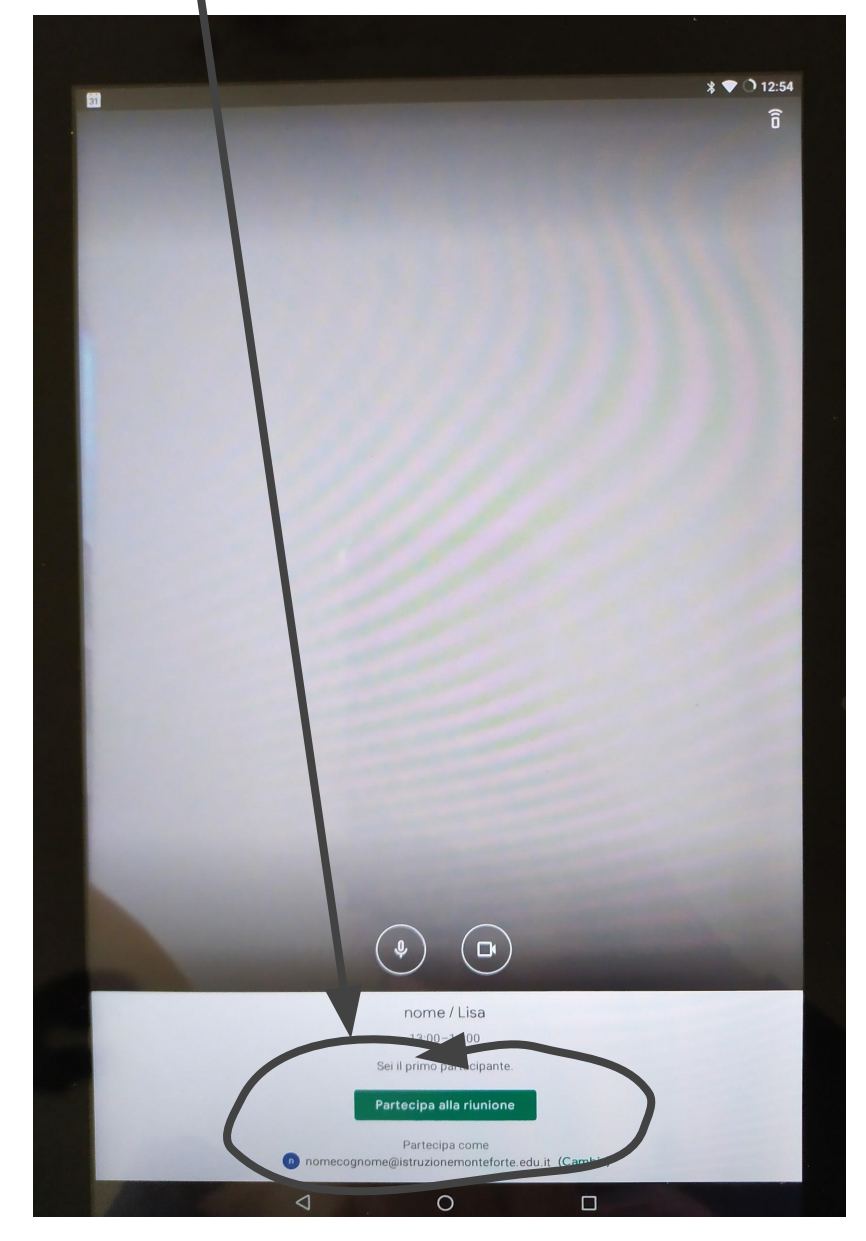

Quando la lezione avrà inizio vedrai l'insegnante in alto e chi partecipa in basso, potrai disattivare il tuo microfono o la videocamera per rispettare i turni di parola e non creare disturbo.

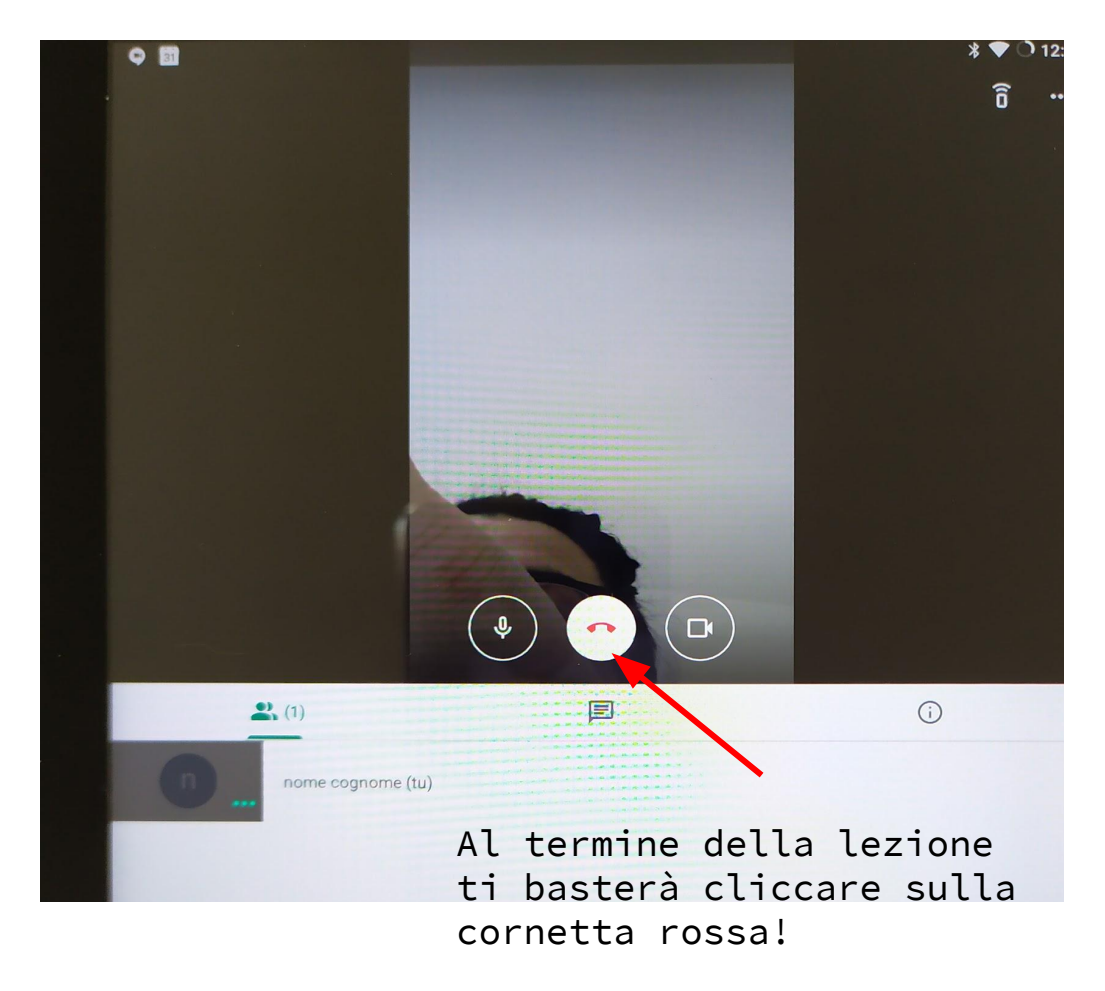